## 各種線上電子資源的特異功能

## SwetsWise的alert, TOC alert 與Favorites

2003/4/28修改

| 🚈 Swets Wise: login - Microsoft Internet Explo | rer                                                                                                    | ×        |
|------------------------------------------------|----------------------------------------------------------------------------------------------------|----------|
| 檔案(F) 編輯(E) 檢視(V) 我的最愛                         | (A) 工具(T) 說明(H) 🛛 🔧                                                                                                    |          |
| ← • → - ③ ☑ △ ≦                                | · · · · · · · · · · · · · · · · · · ·                                                                                                    | <b>吉</b> |
| 網址D) 🕘 https://www.swetswise.com/publ          | c/login.do                                                                                                    | <u>i</u> |
| SwetsWise                                      |                                                                                                    | <b>^</b> |
|                                                | 使用個人帳號密碼登入(校區內外皆可使                                                                                                    | [用)      |
| ê 🔊                                            | https://www.swetswise.com/public/logi                                                                                                    | า.dc     |
|                                                | 帳號密碼之英文字母有大小寫分別                                                                                                    |          |
| (SP                                            | about SwetsWise login                                                                                                    |          |
|                                                | SwetsWise is an essential journal subscription user ID 5094518.libtest management tool for information specialists. The service offers a straightforward interface password simplifying online access to electronic (case sensitive) |          |
|                                                | and organize your subscriptions efficiently and login forgot password ?                                                                                                    |          |
|                                                | Click here to login via Athens                                                                                                    |          |
|                                                |                                                                                                    |          |
| ••.<br>•                                       |                                                                                                    | -        |
| ê l                                            |                                                                                                    |          |
|                                                | 🥭 🛛 🔄 Ya 🔽收 🖉 Wi 🔄 Ai 🔄 Att 📀 bb 📴 Wi 下午 04:39                                                                                                    |          |

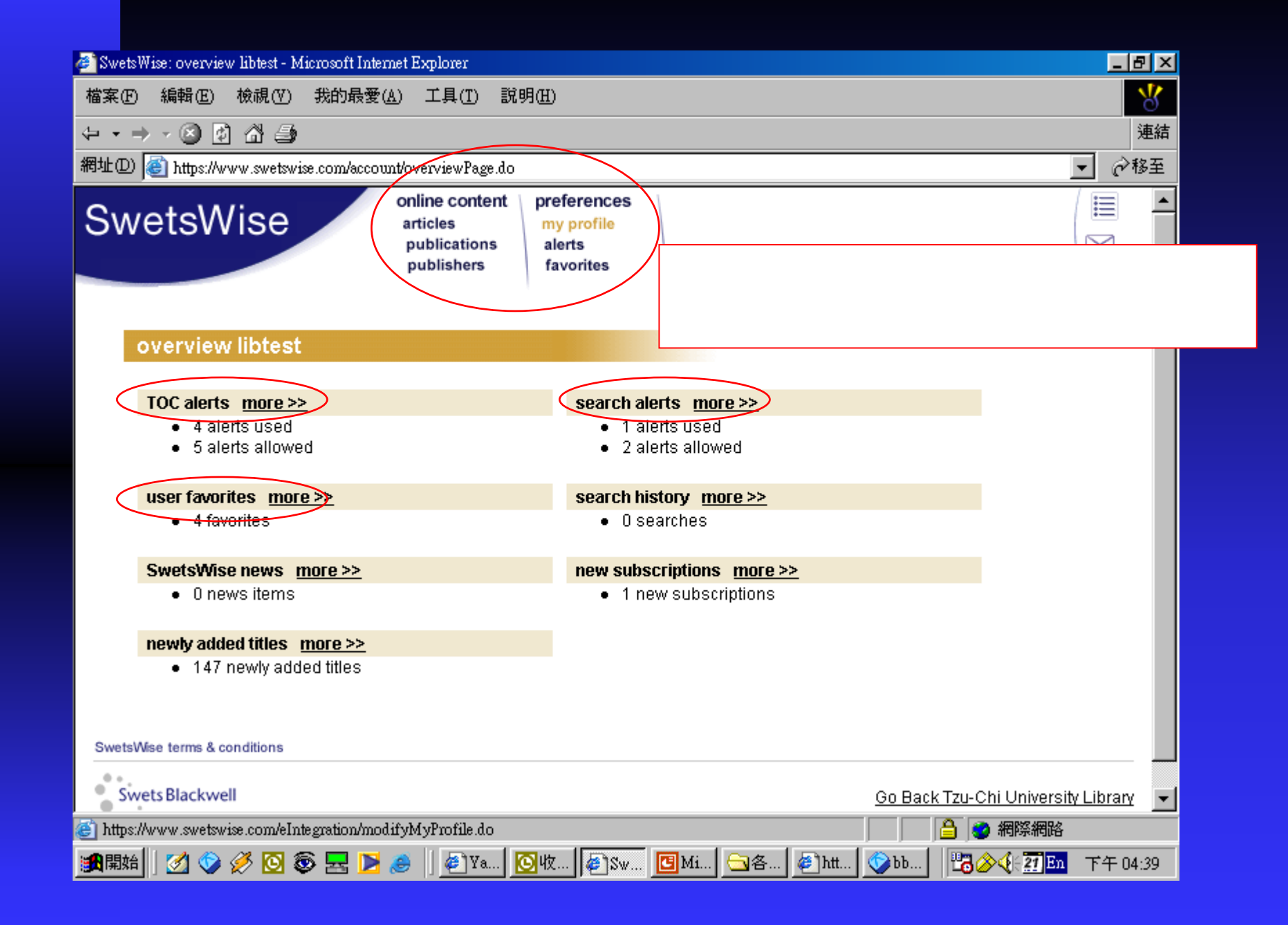

| 檔案 ① 編輯 ② 檢視 (Y) 我的最愛 (A) 工具 (T) 說明 (H) 每 ★ → ★ ② ② ③ ④ ④ 第4 ● ★ → ★ ③ ③ ④ ● 第4 ● 第4 ● 第4 ● 第5 ● ● ● ● ● ● ● ● ● ● ● ● ● ● ● ● ● ● ● |
|----------------------------------------------------------------------------------------------------|
| <ul> <li>         → → → ◎ ♪ ♪ ♪          → → → ◎ ♪ ♪ ♪         →         →         →</li></ul>                                       |
| 網址D @ nguage=EN&sort=R&maxHits=100&keywords1=library&within1=*&show=*&subject1=all&subject2=all&fromYear=9999&toYear=9999            |
| SwetsWise online content<br>articles<br>publications<br>publications<br>publishers publishers publications                           |
| publishers favorites 百 运 准 λ 检 索 書 面 → 酚 λ 检 索 修 件                                                                                   |
|                                                                                                    |
|                                                                                                    |
| search articles                                                                                                    |
| basic search advanced search                                                                                                    |
| search for library within all fields 💌                                                                                               |
|                                                                                                    |
| information within all fields 💌                                                                                                    |
| show full text subscriptions                                                                                                    |
| LCC category all 💌 sub category all 💌                                                                                                |
| years all 💌 to all 💌                                                                                                    |
| sort on relevance 💌                                                                                                    |
| max hits 100 💌                                                                                                    |
| search store criteria as default retrieve default criteria                                                                           |
|                                                                                                    |
| previous search results                                                                                                    |
|                                                                                                    |

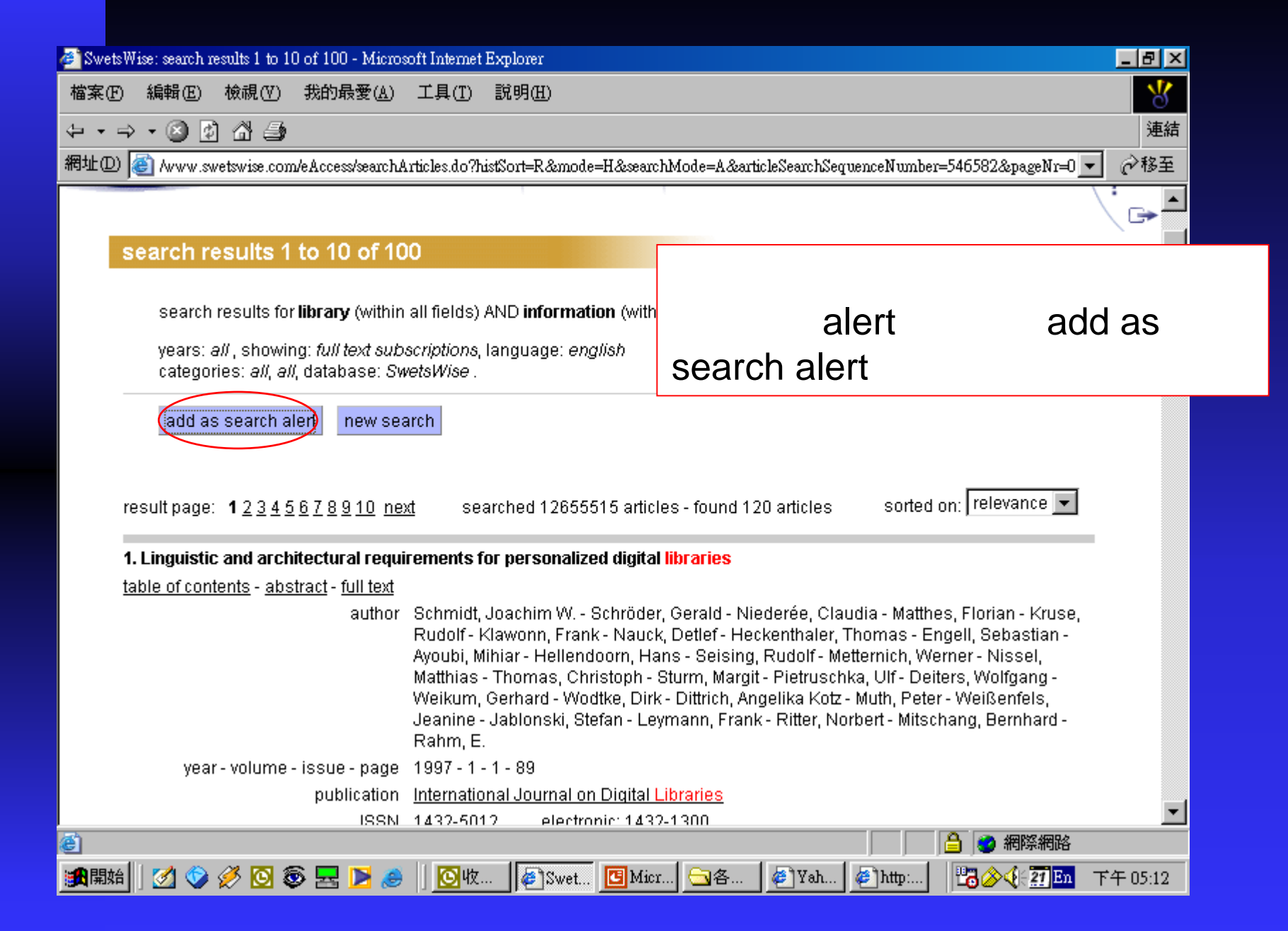

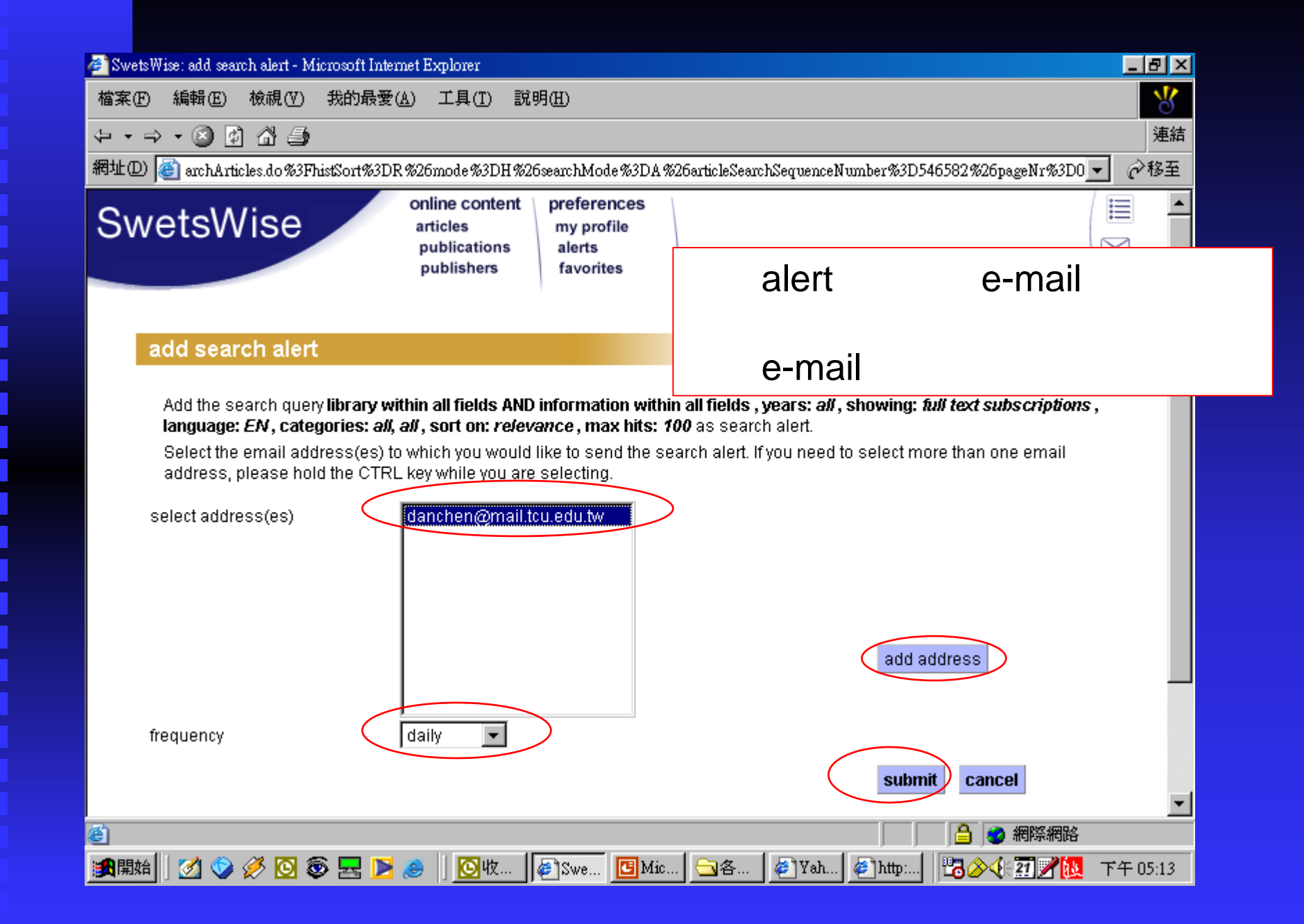

| 🚈 Swets Wise: please note search alert added - Microsoft Internet Explorer 📃 🗗 🔀 |                                            |                                     |     |               |                     |                  |
|----------------------------------------------------------------------------------|--------------------------------------------|-------------------------------------|-----|---------------|---------------------|------------------|
| 檔案 (上) 編輯 (上) 檢視 (∀) 我的最多                                                        | ≹( <u>A</u> ) 工具( <u>T</u> ) 說9            | 明(出)                                |     |               |                     | 8                |
| ⇔ • ⇒ • ⊗ 🖉 🖓 🎒                                                                  |                                            |                                     |     |               |                     | 連結               |
| 網址@) 🙋 https://www.swetswise.com/viev                                            | vMessage.do                                |                                     |     |               |                     | ▼ 🔗移至            |
| SwetsWise                                                                        | online content<br>articles<br>publications | preferences<br>my profile<br>alerts |     |               |                     |                  |
|                                                                                  | publishers                                 | favorites                           | 按下C | K完成設定         | Ē                   |                  |
|                                                                                  |                                            |                                     |     |               |                     |                  |
| please note                                                                      |                                            |                                     |     |               |                     |                  |
| The search alert has been add                                                    | ed.                                        |                                     |     |               |                     |                  |
| There are currently 1 search ale                                                 | erts defined by you o                      | ut of 2 assigned.                   |     |               |                     |                  |
|                                                                                  |                                            |                                     |     |               |                     | _                |
| SwetsWise terms & conditions                                                     |                                            |                                     |     |               |                     |                  |
| Swets Blackwell                                                                  |                                            |                                     |     | <u>Go Bac</u> | k Tzu-Chi Universit | <u>y Library</u> |
|                                                                                  |                                            |                                     |     |               |                     |                  |
|                                                                                  |                                            |                                     |     |               |                     |                  |
|                                                                                  |                                            |                                     |     |               |                     |                  |
|                                                                                  |                                            |                                     |     |               |                     | _                |
|                                                                                  |                                            |                                     |     |               | A 3882 3892         | <b>Y</b>         |
|                                                                                  |                                            |                                     |     |               |                     |                  |

| 】 檔案 (E) 編輯 (E) 檢視 (Y) 插入 (L) 格式 (Q) 工具 (L) 執行 (A) 説明 (H)<br>愛→ 回覆 (R) 愛→ 全部回覆 (L) 愛 轉寄 (W) ④ 哈 マ CH × ヘ マ<br>寄件者: 陳啓維<br>副本:<br>主旨 (D): FW: Swets Wise online content Search Alert<br>Dear customer,<br>This search alert is sent to you by Swets Wise online content.<br>Your selected search criteria:<br>First Key word : library within all fields<br>AND<br>Second Key word : information within all fields | ★ • ▲ 図 •<br>每件日期: 2003/3/24 (星期一)下午 02:28 往後系統會依照設定寄送相關之件         |
|----------------------------------------------------------------------------------------------------|--------------------------------------------------------------------|
| <ul> <li>愛→回覆 (R) 「愛 全部回覆(L)」 《愛 轉寄(W) ④ 哈 ▼ P3 × ▲ ▼</li> <li>寄件者: 陳啓維<br/>副本:<br/>主旨(J): FW: SwetsWise online content Search Alert</li> <li>Dear customer,<br/>This search alert is sent to you by SwetsWise online content.</li> <li>Your selected search criteria:<br/>First Keyword : library within all fields<br/>AND<br/>Second Keyword : information within all fields</li> </ul>                        | ★ · ▲ 図 ·<br>每件日期: 2003/3/24 (星期一) 下午 02:28  往後系統會依照設定寄送相關之件       |
| 寄件者: 陳啓維<br>收件者: 陳啓維<br>副本:<br>主旨①: FW: SwetsWise online content Search Alert<br>Dear customer,<br>This search alert is sent to you by SwetsWise online content.<br>Your selected search criteria:<br>First Keyword : library within all fields<br>AND<br>Second Keyword : information within all fields                                                                                                    | <sup>寄件日期: 2003/3/24 (星期一) 下午 02:28<br/>往後系統會依照設定寄送相關之<br/>件</sup> |
| Dear customer,<br>This search alert is sent to you by SwetsWise online content.<br>Your selected search criteria:<br>First Keyword : library within all fields<br>AND<br>Second Keyword : information within all fields                                                                                                    | 往後系統會依照設定寄送相關之件                                                    |
| AND<br>Second Keyword : information within all fields                                                                                                    |                                                                    |
| years: all<br>showing: all subscriptions<br>language: EN<br>-                                                                                                    |                                                                    |
| max hits: 100<br>sort on: relevance<br>Articles found:                                                                                                    |                                                                    |
| Publication name : Managing Information<br>Article name : LIBRARY AND INFORMATION SHOW PREVI<br>its second year at ExCeL in London.<br>Author(s) :<br>Date : 2003<br>Volume - Issue : 10 - 2<br>Pages : 44 - 48                                                                                                    | EW - This well-established and popular show celebrates             |

| 🖻 Swets Wise: search results 1 to 10 of 100 - Microsoft Internet Explorer                                                                                                    |                                                            |  |  |  |  |
|----------------------------------------------------------------------------------------------------|------------------------------------------------------------|--|--|--|--|
|                                                                                                    |                                                            |  |  |  |  |
| (シ・→ → ② ② ③ ④ ④ ● 連結                                                                                                    |                                                            |  |  |  |  |
| 網址(D) 🚳 Awww.swetswise.com/eAccess/searchArticles.do?histSort=R&mode=H&searc                                                                                                    | chMode=A&articleSearchSequenceNumber=546582&pageNr=0 🗾 🔗移至 |  |  |  |  |
| SwetsWise online content<br>articles publications preferences<br>my profile<br>alerts                                                                                                    |                                                            |  |  |  |  |
| publishers favorites                                                                                                    | 若要設定TOC alert或Favorites清<br>單,則在檢索結果清單畫面,點選                |  |  |  |  |
| search results 1 to 10 of 100                                                                                                    | table of contents                                          |  |  |  |  |
| years: all , showing: full text subscriptions, language: english<br>categories: all, all, database: SwetsWise .<br>add as search alert new search<br>result page: 1 2 3 4 5 6 7 8 9 10 next searched 12655515 articles - found 120 articles sorted on: relevance 💌                                                                                                    |                                                            |  |  |  |  |
| 1. Linguistic and architectural requirements for personalized digital libraries<br>Table of contents abstract - full text                                                                                                    |                                                            |  |  |  |  |
| author Schmidt, Joachim W Schröder, Gerald - Niederée, Claudia - Matthes, Florian - Kruse,<br>Rudolf - Klawonn, Frank - Nauck, Detlef - Heckenthaler, Thomas - Engell, Sebastian -<br>Ayoubi, Mihiar - Hellendoorn, Hans - Seising, Rudolf - Metternich, Werner - Nissel,<br>Matthias - Thomas, Christoph - Sturm, Margit - Pietruschka, Ulf - Deiters, Wolfgang -<br>Weikum, Gerhard - Wodtke, Dirk - Dittrich, Angelika Kotz - Muth, Peter - Weißenfels,<br>Jeanine - Jablonski, Stefan - Leymann, Frank - Ritter, Norbert - Mitschang, Bernhard - |                                                            |  |  |  |  |
| 🙆 https://www.swetswise.com/eAccess/viewToc.do?titleID=104411&yevoID=240794                                                                                                    |                                                            |  |  |  |  |
| :武開始 🛛 🐼 🐼 🐼 🔜 🔰 🥭 🗍 🖸 收 🛛 🖉 Mior 🔄 各 🖉 Yah 🖉 http: 🔡 🥵 🐼 📰 下午 05:13                                                                                                    |                                                            |  |  |  |  |

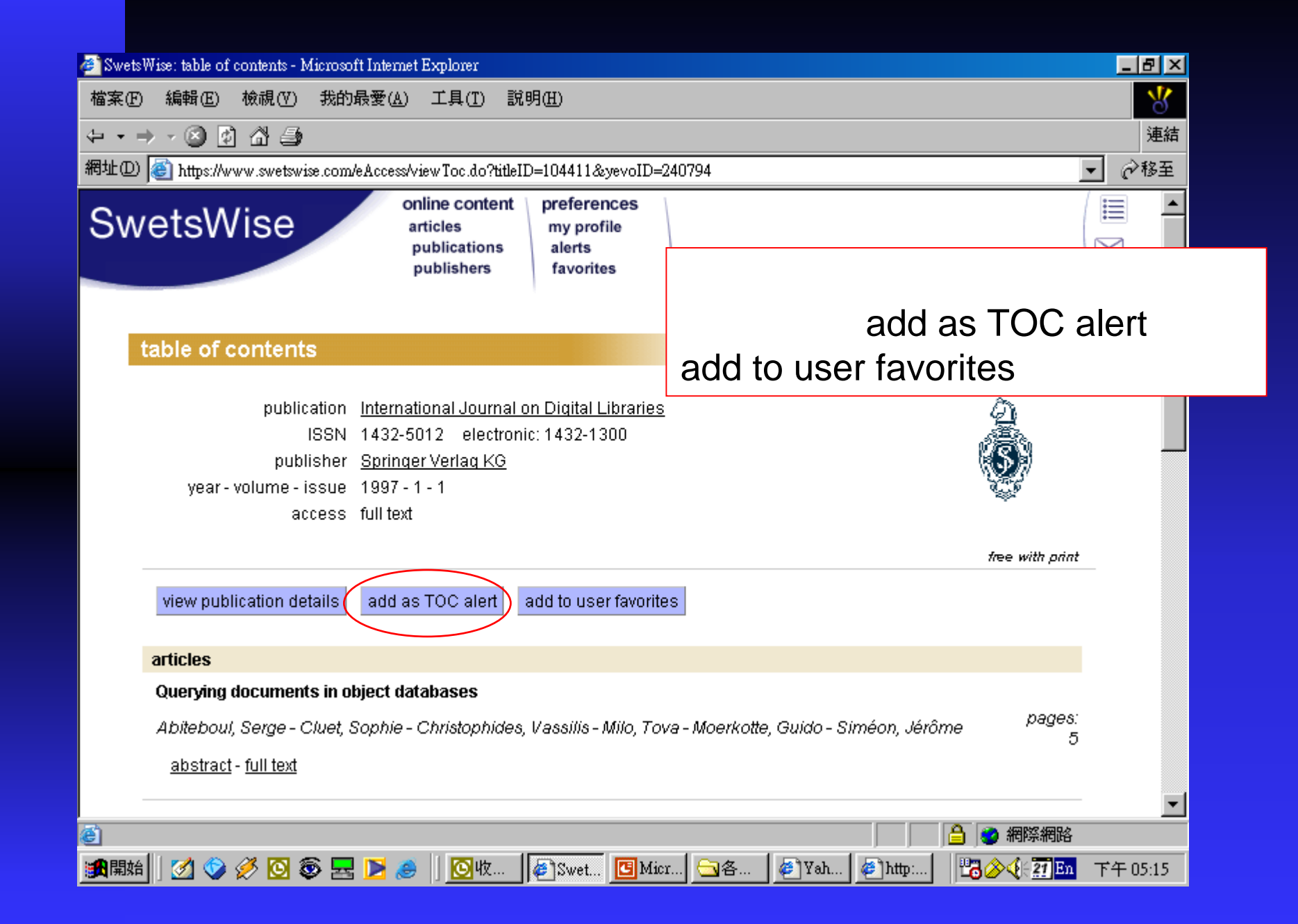

| Swets Wise: add. TOC alert - Microsoft Internet Explorer                                                                            |                                                             |  |  |  |  |
|----------------------------------------------------------------------------------------------------|-------------------------------------------------------------|--|--|--|--|
| 檔案 (E) 編輯 (E) 檢視 (V) 我的最愛 (A) 工具 (I) 說明 (H) 【● 【● 【● 】 【● 】 【● 】 【● 】 【● 】 【● 】 【●                                                  |                                                             |  |  |  |  |
| (+ + → + ③) ④ 合 ● (注) (注) (注)                                                                                                    |                                                             |  |  |  |  |
| 網址 (D) 🕘 ccess/searchAddTocAlert.do?titleID=104411&tocEntryPoint=%2FeAccess%2FviewToc.do%3FtitleID%3D104411%26yevoID%3D240794 👤 🔗移至 |                                                             |  |  |  |  |
| SwetsWise online content<br>articles<br>publications preferences<br>my profile<br>alerts                                            |                                                             |  |  |  |  |
| publishers favorites                                                                                                    | 設定TOC alert要寄送的e-mail信箱,                                    |  |  |  |  |
|                                                                                                    | 以及執行的頻率 亦可設定多組欲                                             |  |  |  |  |
| add TOC alert                                                                                                    |                                                             |  |  |  |  |
|                                                                                                    | 奇發的e-mail                                                   |  |  |  |  |
| Add the publication <b>International Journal on Digital Libraries</b> as TOC Alert.                                                 |                                                             |  |  |  |  |
| Select the email address(es) to which you would like to send the TOG<br>please hold the CTRL key while you are selecting.           | C alert. If you need to select more than one email address, |  |  |  |  |
| select address(es)                                                                                                    |                                                             |  |  |  |  |
|                                                                                                    |                                                             |  |  |  |  |
|                                                                                                    |                                                             |  |  |  |  |
|                                                                                                    |                                                             |  |  |  |  |
|                                                                                                    | add address                                                 |  |  |  |  |
|                                                                                                    |                                                             |  |  |  |  |
|                                                                                                    |                                                             |  |  |  |  |
|                                                                                                    |                                                             |  |  |  |  |
|                                                                                                    |                                                             |  |  |  |  |
| MIHAH   M V V M V E 🔽 🖉 🖉   MIL                                                                                                    |                                                             |  |  |  |  |

| 🕘 SwetsWise: please note TOC alert added - 1                                                            | Microsoft Internet Expl                    | lorer                               |        |               |                            |                      |
|----------------------------------------------------------------------------------------------------|--------------------------------------------|-------------------------------------|--------|---------------|----------------------------|----------------------|
| 檔案(E) 編輯(E) 檢視(V) 我的最愛                                                                                  | 【 <u>(A)</u> 工具(T) 説                       | 明( <u>H</u> )                       |        |               |                            | 8                    |
| ⇔ • → • ⊗ 🖗 🖓 🎒                                                                                         |                                            |                                     |        |               |                            | 連結                   |
| 網址@ 🝯 https://www.swetswise.com/viev                                                                    | vMessage.do                                |                                     |        |               |                            | ▼ @移至                |
| SwetsWise                                                                                               | online content<br>articles<br>publications | preferences<br>my profile<br>alerts |        |               |                            |                      |
|                                                                                                    | publishers                                 | favorites                           | 按下C    | DK完成設定        | Ē                          |                      |
| please note                                                                                             |                                            |                                     |        |               |                            | <ul> <li></li> </ul> |
| The TOC alert has been added.<br>There are currently 1 TOC alerts<br>OK<br>SwetsWise terms & conditions | : defined by you out                       | of 5 assigned.                      |        |               |                            | _                    |
| Swets Blackwell                                                                                         |                                            |                                     |        | <u>Go Bac</u> | <u>k Tzu-Chi Universit</u> | <u>v Librarv</u>     |
|                                                                                                    |                                            |                                     |        |               |                            | v                    |
|                                                                                                    |                                            |                                     |        |               | 🗎 🄮 網際網路                   |                      |
| 3月開始 🛛 💋 🏈 🖉 🔽 🕨                                                                                        | 🥭 🛛 💽 收                                    | 🥔 Swet 🖪 Mic                        | r (二)各 | 🥙 Yah 🥔 http: | 💾 🦢 🎸 🖓 🖓 🔁 🕹 🕹            | 下午 05:16             |

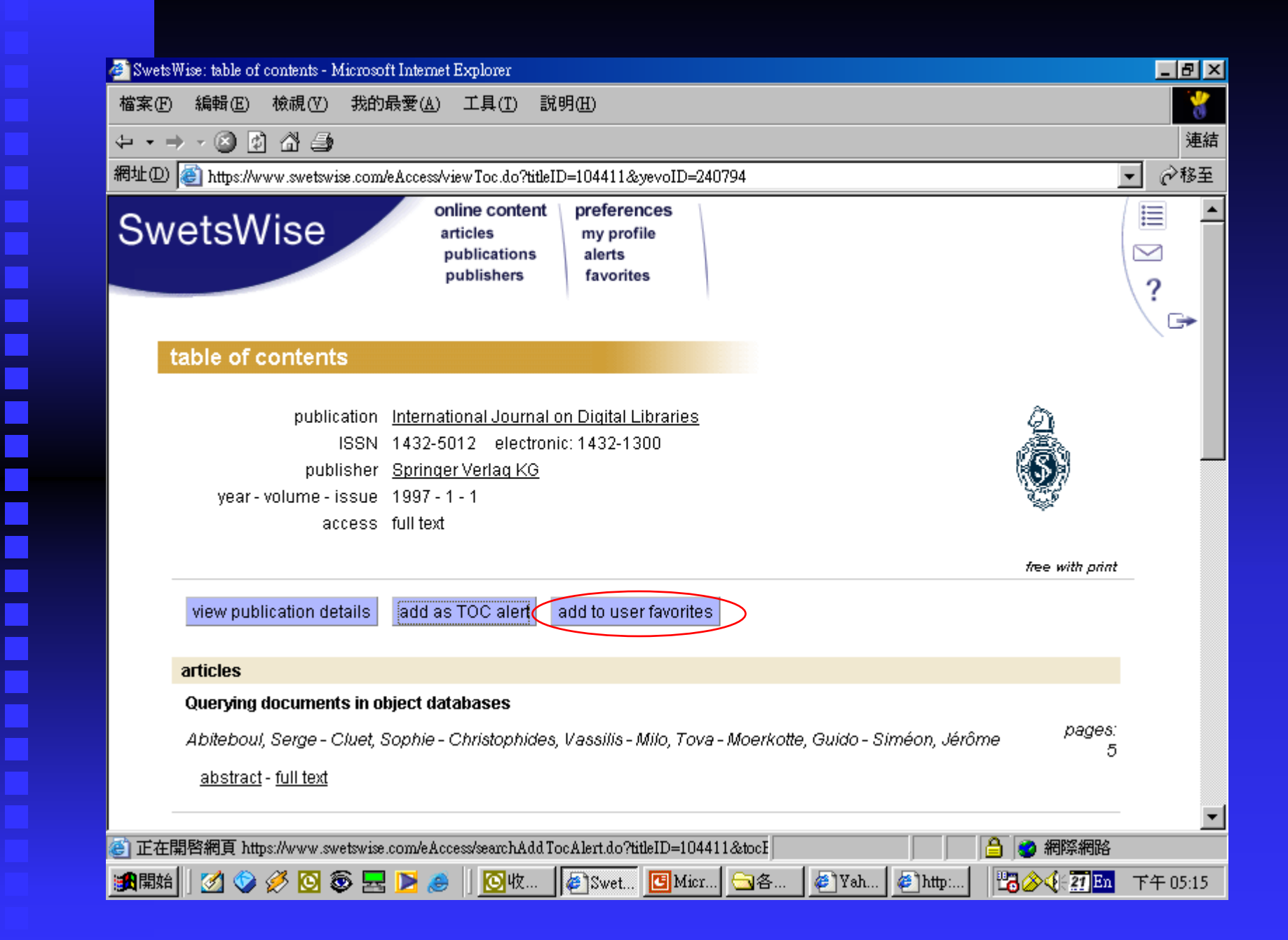

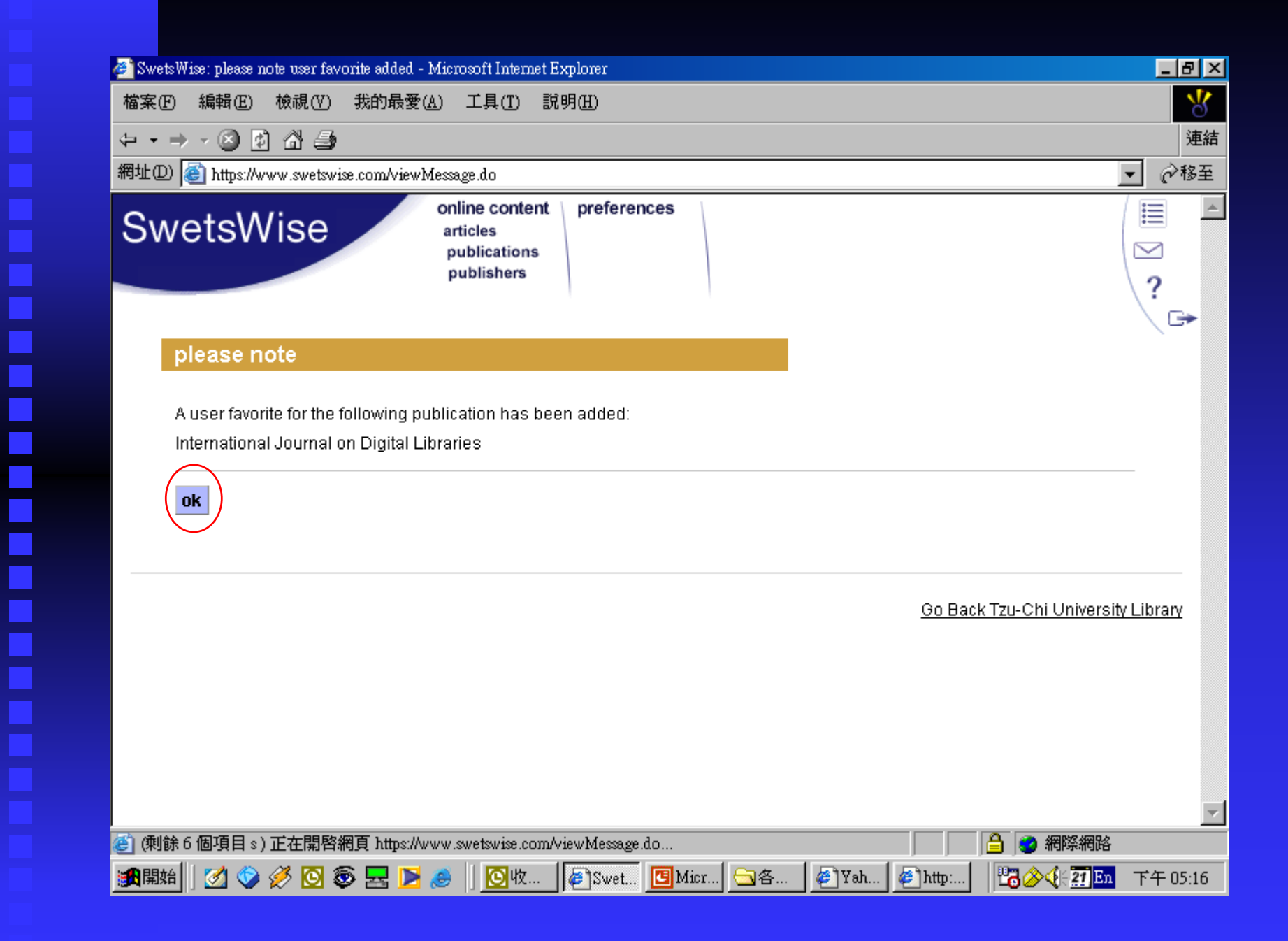

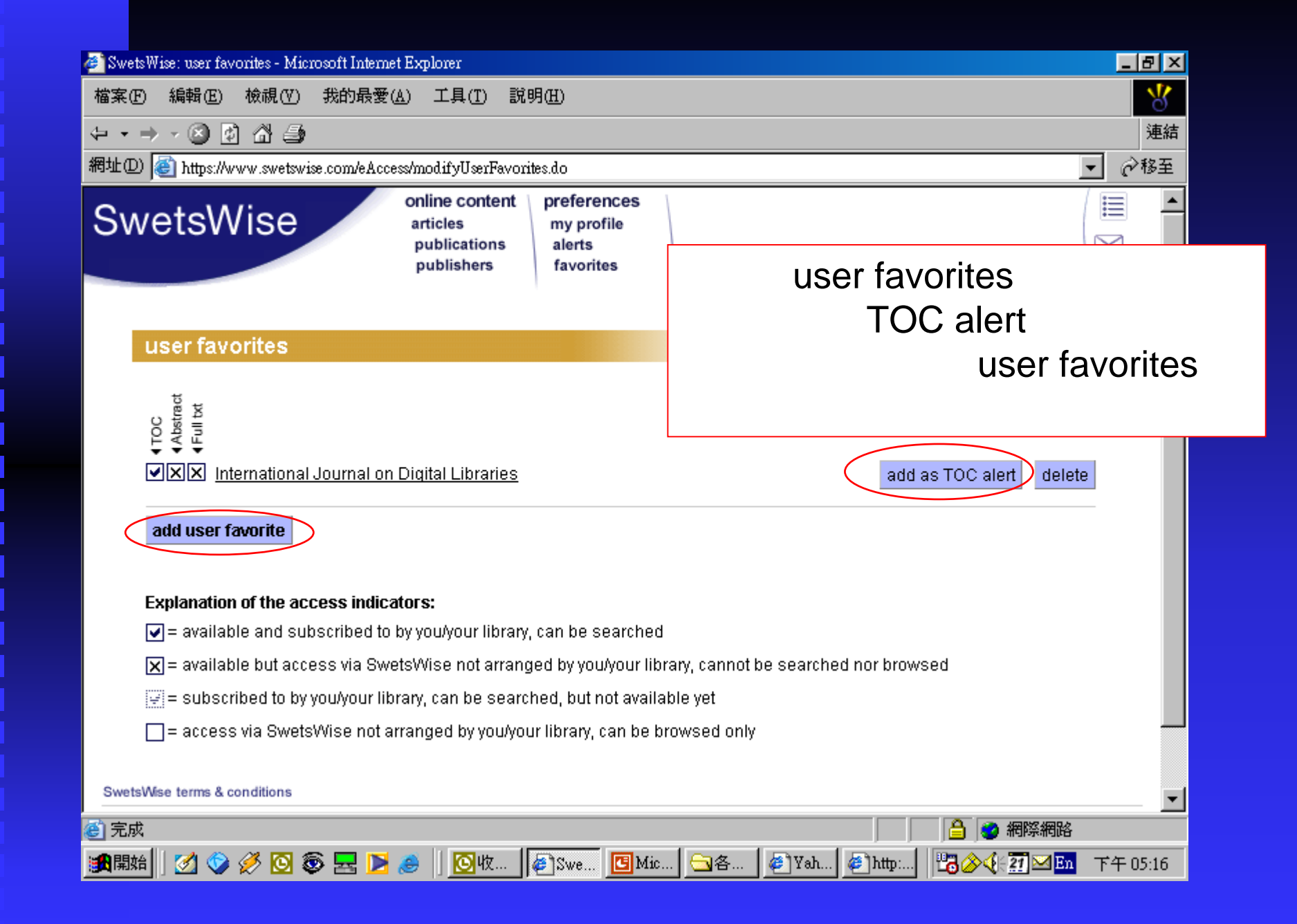

| 🏄 Swets Wise: search & add u | user favorite - Microsoft Internet Expl | orer                                |                     |                                           |
|------------------------------|-----------------------------------------|-------------------------------------|---------------------|-------------------------------------------|
| 檔案(F) 編輯(E) 檢視               | .(Y) 我的最愛( <u>A</u> ) 工具( <u>T</u> ) ፤  | 式明( <u>H</u> )                      |                     | *                                         |
| ⇔ • ⇒ - ⊗ 🐼 🖄                | 4                                       |                                     |                     | 連編                                        |
| 網址(D) 🙋 https://www.sw       | etswise.com/eAccess/modifyUserFavo      | rites.do?mode=S                     |                     | ▼ ∂移至                                     |
| SwetsWis                     | e online content<br>articles            | preferences<br>my profile<br>alerts |                     |                                           |
|                              | publishers                              | favorites                           | 再繼續設定               | Euser favorites清單                         |
|                              | 1                                       |                                     |                     | <u>_</u>                                  |
| search & add                 | d user tavorite                         |                                     |                     |                                           |
| Search the list o            | of publications and add the selec       | ted publication(s) a                | as a user favorite. |                                           |
| search for                   |                                         | coarch                              |                     |                                           |
|                              | [Cen]                                   | Search                              |                     |                                           |
| SwetsWise terms & condition  | ns                                      |                                     |                     |                                           |
| Swets Blackwell              |                                         |                                     |                     | <u>Go Back Tzu-Chi University Library</u> |
|                              |                                         |                                     |                     |                                           |
|                              |                                         |                                     |                     |                                           |
|                              |                                         |                                     |                     |                                           |
|                              |                                         |                                     |                     |                                           |
|                              |                                         |                                     |                     |                                           |
|                              |                                         |                                     |                     |                                           |
| ,<br>② 完成                    |                                         |                                     |                     |                                           |
|                              | 🖸 🚳 🛃 🔰 🥭 🗍 🙆收                          | Swe 🖸 Mic.                          | 🔄各 🖉 Yah 🤅          | )http: 📴 🏈 🍕 🎦 🗹 📴 下午 05:18               |

| 🚈 SwetsWise: search & add user favorite - Microsoft Internet Explorer                                                                                                    | _ 8 ×    |
|----------------------------------------------------------------------------------------------------|----------|
| 檔案(E) 編輯(E) 檢視(Y) 我的最愛(A) 工具(I) 說明(H)                                                                                                    | 8        |
| $\leftarrow \bullet \rightarrow - \bigotimes \boxtimes \bigtriangleup \Longrightarrow$                                                                                                    | 連結       |
| 網址D 🚳 https://www.swetswise.com/eAccess/modifyUserFavorites.do?mode=S&keywords=cell                                                                                                    | ▼ 🔗務至    |
| SwetsWise       online content<br>articles<br>publications<br>publishers       preferences<br>my profile<br>alerts<br>favorites                                                                                                    |          |
| search & add user favorite                                                                                                    |          |
| Search the list of publications and add the selected publication(s) as a user favorite. If you need to select more than one publication, please hold CTRL key while you are selecting.          search for       cell         select publication(s)       Aging Cell |          |
| American Journal of Physiology - Cell Physiology<br>American Journal of Respiratory Cell and Molecular Biology<br>Annual Review of Cell and Developmental Biology<br>Artificial Cells Blood Substitutes and Biotechnology                                            |          |
| SwetsWise terms & conditions                                                                                                    |          |
| Swets Blackwell Go Back Tzu-Chi University                                                                                                    | Library  |
| ② 完成                                                                                                    |          |
| :武鼎始 📝 🧇 🖉 💿 🕸 🛃 🔰 🥔 🛛 🔞 🖉 收 🖉 Swe 📴 Mic 🕞 各 🥔 Yah 🥙 http: 📴 🏷 🔆 🏹 🖂 <b>En</b>                                                                                                    | 下午 05:18 |

| 🚰 Swets Wise: please note user favorite added - Microsoft Internet Explorer                                                                                                    |             |
|----------------------------------------------------------------------------------------------------|-------------|
| 檔案 E 編輯 E 檢視 (Y) 我的最愛 (A) 工具 (I) 說明 (H)                                                                                                    | 8           |
|                                                                                                    | 連結          |
| 網址D 🕘 https://www.swetswise.com/viewMessage.do                                                                                                    | ▼ 🔗務至       |
| SwetsWise online content<br>articles<br>publications<br>publishers preferences                                                                                                    |             |
| please note                                                                                                    |             |
| The selected publications have been added successfully to the user favorites list.                                                                                                    | _           |
| ok                                                                                                    |             |
|                                                                                                    |             |
| <u>Go Back Tzu-Chi Univers</u>                                                                                                    | ity Library |
|                                                                                                    |             |
|                                                                                                    |             |
|                                                                                                    |             |
|                                                                                                    |             |
|                                                                                                    |             |
| ④ (剩餘 6 個項目 s ) 正在開啓網頁 https://www.swetswise.com/viewMessage.do                                                                                                    |             |
| ● The second second secon | ▲ 下午 05:19  |

| LD) 🕘 https://www.swetswise.com/e                                                                           | Access/overviewAlerts.do                                                                                   | ✓ 於務至                                                                       |
|----------------------------------------------------------------------------------------------------|----------------------------------------------------------------------------------------------------|-----------------------------------------------------------------------------|
| wetsWise                                                                                                    | articles my profile                                                                                        | s (III -                                                                    |
|                                                                                                    | publishers favorites                                                                                       | 可以在alert選項下看到TOC alert<br>search alert的相關設定資料                               |
| alerts overview                                                                                             |                                                                                                    |                                                                             |
| The list shows an overview o                                                                                | TOC alerts and / or search alerts th                                                                       | nat are assigned and in use.                                                |
| TOC alerts                                                                                                  |                                                                                                    |                                                                             |
| publication                                                                                                 |                                                                                                    | TOC alerts                                                                  |
| International Journal on Dig                                                                                | tal Libraries                                                                                              | 1 modify delete                                                             |
| number of TOC alerts used                                                                                   |                                                                                                    | 1                                                                           |
| number of TOC alerts assig                                                                                  | ned                                                                                                    | 5 add TOC alert                                                             |
| search alerts                                                                                               |                                                                                                    |                                                                             |
| <b>search query</b><br><b>library</b> within all fields AND i<br><i>subscriptions</i> , language: <i>El</i> | <b>nformation</b> within all fields , years: .<br>V , categories: <i>all, all</i> , sort on: <i>releva</i> | search alerts<br>all , showing: all delete<br>ance , max hits: 100 1 delete |
|                                                                                                    |                                                                                                    |                                                                             |

| 🚈 SwetsWise: user favorites - Microsoft Internet Explorer                             |                                                                               |
|---------------------------------------------------------------------------------------|-------------------------------------------------------------------------------|
| 檔案(E) 編輯(E) 檢視(V) 我的最愛(A) 工具(T) 說明(H)                                                 | 8                                                                             |
| $\leftarrow \bullet \rightarrow - \otimes \boxtimes \bigtriangleup \Longrightarrow$   | 連結                                                                            |
| 網址(D) 🕘 https://www.swetswise.com/eAccess/modifyUserFavorites.do                      | ▼ @移至                                                                         |
| SwetsWise online content<br>articles publications preferences<br>my profile<br>alerts |                                                                               |
| publishers favorites                                                                  | 可以在favorites選項下看到user<br>favorites的相關設定資料                                     |
| user favorites                                                                        |                                                                               |
| P   P   P   P   Pediatric Radiology                                                   | add as TOC alert delete<br>add as TOC alert delete<br>add as TOC alert delete |
| 🗹 = available and subscribed to by you/your library, can be searched                  |                                                                               |
| 🔀 = available but access via SwetsWise not arranged by you/your libr                  | rary, cannot be searched nor browsed                                          |
| 🖃 = subscribed to by you/your library, can be searched, but not availa                | ble yet                                                                       |
| = access via SwetsWise not arranged by you/your library, can be b                     | rowsed only                                                                   |
| ② 完成                                                                                  |                                                                               |
| 🏦開始 📔 🧭 🏈 🖸 🚳 🚾 🚬 🥭 📗 🙆 收 🛛 🖉 Swe 📴 Mic.                                              | 🔄 各   🥙 Yah   🥙 http:   🔡 🏷 🌾 🎦 🖂 📴 下午 05:19                                  |

## THE END

圖書館的各種資源與功能,請大家多加利用。 讓各種資源能發揮最大的功效,也讓您得到 您所需要的資訊。

若有問題,請您與我聯絡。

圖書館 陳啟維 danchen@mail.tcu.edu.tw 分機 7108